## Rezeptgebühr bar kassieren

Haben Sie Rezeptgebühren in bar kassiert, dann

| <ul> <li>drücken Sie auf den Button</li> <li>Es öffnet sich folgender Dialog:</li> </ul> |
|------------------------------------------------------------------------------------------|
| Rezept-Gebühr 🥃                                                                          |
| Quittung direkt drucken Für Rechenkünstler                                               |
| Rezeptgebühren 16,33                                                                     |
| gegeben 100                                                                              |
| zurück <b>83,67</b>                                                                      |
| Quittung drucken & buchen                                                                |

Ist der Haken, bei *Quittung direkt drucken* gesetzt, wird der Beleg automatisch gedruckt. Sie haben hier auch die Möglichkeit, sich das Wechselgeld ausrechnen zu lassen.

Ein Klick auf Quittung drucken & buchen markiert die Rezeptgebühr als bezahlt und bucht den Betrag in der Tabelle Kasse.

From: https://www.thera-pi-software.de/dokuwiki/ - Thera-π Wiki Permanent link: https://www.thera-pi-software.de/dokuwiki/doku.php?id=rezept:rezeptgebuehr\_bar Last update: 2023/01/26 21:24

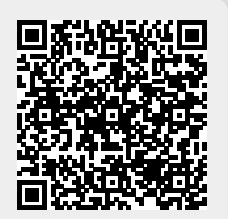

Thera-π Wiki - https://www.thera-pi-software.de/dokuwiki/